## 3.4. Баримт бичиг хүчингүй болгох

Баримт бичиг хүчингүй болгох

Энэ үйлдлийг боловсролын бичиг баримт нь шаардлага хангахгүй хэвлэгдсэн тохиолдолд хийж гүйцэтгэнэ.

Боловсролын газар шаардлага хангахгүй хэвлэгдсэн бичиг баримтийг хүчингүй болгох үйлдэл хийхэд дараах дарааллыг баримтлана. Үүнд:

1. Баримт бичгийн үйл ажиллагааг сонгоно.

2. Тухайн хүчингүй болгох гэж байгаа гэрчилгээг идэвхижүүлэн үйлдэл гэсэн товч дээр дарна.

3. Тухайн үйлдлийг хийхэд хүчингүй болгох болон буцаан татах гэсэн сонголтоос Хүчингүй болгох гэдэг товч дээр дарна.

4. Гарч ирсэн цонх дээр үйлдлийн шалтгааныг нь оруулан хүчингүй болгох гэсэн товч дээр дарснаар тухайн үнэт цаас хүчингүй болно.

Баримт бичиг хүчингүй болгох алхамчилсан дараалал дараах байдалтай байна.

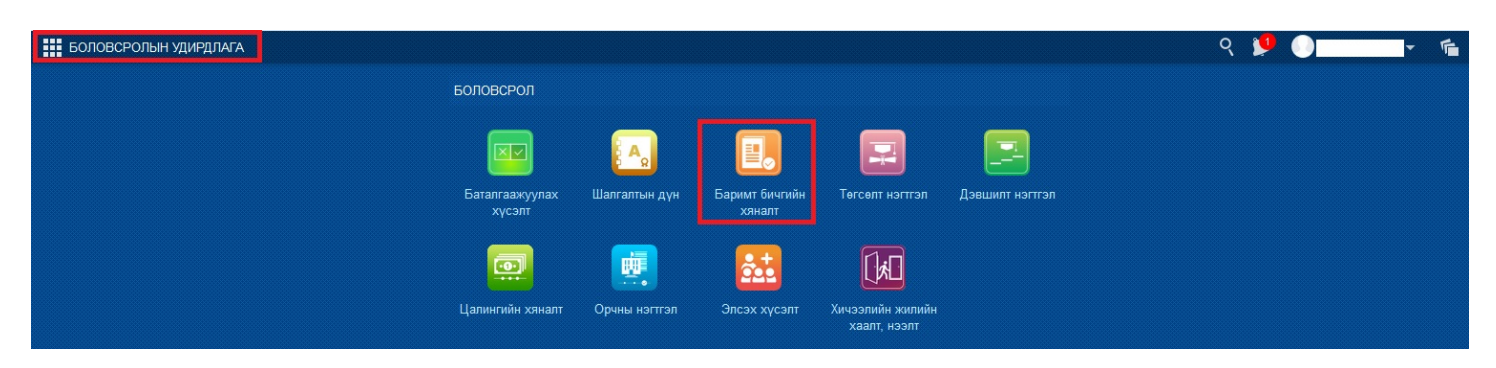

Тухайн хүчингүй болгох гэж байгаа гэрчилгээг идэвхижүүлэн үйлдэл гэсэн товч дээр дарна.

| Баримт бичиг            | Нэг | тгэл    | Баталгаажуулалт | Заавар    |                |               |         |                      | 2019-2020 оны хичээлийн           | жил 🛛 🦯 |
|-------------------------|-----|---------|-----------------|-----------|----------------|---------------|---------|----------------------|-----------------------------------|---------|
| ▲ Байгууллага           |     | Сэлэнгэ | э аймаг         |           |                |               |         |                      | Байгууллагад хуваарилах 📓 Экспорт | Үйлдэл  |
| Сэлэнгэ аймаг           |     | Сонго   | едсон: 1/18     |           |                |               |         |                      |                                   |         |
| 4 Yaŭnt                 |     | Nº      | Баримт бичиг    | Үнэт цаас | Телев          | Нэр           | Регистр | Байгууллага          | Сургалтын хөтөлбөр                | Бүлэг   |
| ланин                   |     | 1       | БГ20            | 000       | Шинээр олгосон | Г.Бат-Эрдэнэ  |         | Спорт ахлах сургууль | Суурь боловсролын өдрийн хөтөлбөр | 9-a     |
| Хичээлийн жил           |     | 2       | БГ20            | 001       | Шинээр олгосон | Б.Батзориг    |         | Спорт ахлах сургууль | Суурь боловсролын өдрийн хөтөлбөр | 9-a     |
| 2019-20 Хичээлийн жил * | ~   | 3       | БГ20            | 002       | Шинээр олгосон | Г.Батцэцэг    |         | Спорт ахлах сургууль | Суурь боловсролын өдрийн хөтөлбөр | 9-a     |
| Баримт бичгийн төрөл    |     | 4       | БГ20            | 003       | Шинээр олгосон | Ц.Гантулга    |         | Спорт ахлах сургууль | Суурь боловсролын өдрийн хөтөлбөр | 9-a     |
|                         | ~   | 5       | БГ20            | 004       | Шинээр олгосон | Г.Менхтуяа    |         | Спорт ахлах сургууль | Суурь боловсролын өдрийн хөтөлбөр | 9-a     |
| Телев                   |     | 6       | БГ20            | 005       | Шинээр олгосон | Э.Насанбуян   |         | Спорт ахлах сургууль | Суурь боловсролын өдрийн хөтөлбөр | 9-a     |
|                         | ~   | 7       | БГ20            | 006       | Шинээр олгосон | 3.Сумъяабазар |         | Спорт ахлах сургууль | Суурь боловсролын өдрийн хөтөлбөр | 9-a     |
|                         |     |         |                 |           |                |               |         |                      |                                   | -       |

Тухайн үйлдлийг хийхэд хүчингүй болгох болон буцаан татах гэсэн сонголтоос Хүчингүй болгох гэдэг товч дээр дарна.

| Баримт бичиг На                   | птэл  | п Баталгаажуулалт |              | Заавар    |                |              |         |                      | 2019-2020 оны хичээлий              | н жил 🛛 🖉       |
|-----------------------------------|-------|-------------------|--------------|-----------|----------------|--------------|---------|----------------------|-------------------------------------|-----------------|
| 🖌 Байгууллага                     | Сэлэн | э аймаг           |              |           |                |              |         |                      | Байгууллагад хуваарилах 📓 Экспорт   | Үйлдэл 🗸        |
| <ul> <li>Сэлэнгэ аймаг</li> </ul> | Сонз  | огдсон: 1         | /18          |           |                |              |         |                      |                                     | Хүчингүй болгох |
| 🛋 Хайлт                           | Nº    |                   | Баримт бичиг | Үнэт цаас | Телев          | Нэр          | Регистр | Байгууллага          | Сургалтын хөтөлбөр                  | Буцаан татах    |
|                                   | 1     |                   | БГ           | 000       | Шинээр олгосон | Г.Бат-Эрдэнэ | 1       | Спорт ахлах сургууль | Суурь боловсролын өдрийн хөтөлбөр . | y-a             |
| Хичээлийн жил                     | 2     |                   | БГ           | 001       | Шинээр олгосон | Б.Батзориг   | 1       | Спорт ахлах сургууль | Суурь боловсролын өдрийн хөтөлбөр . | 9-a             |
| 2019-20 Хичээлийн жил * 💉         | 3     |                   | БГ2          | )02       | Шинээр олгосон | Г.Батцэцэг   | I       | Спорт ахлах сургууль | Суурь боловсролын өдрийн хөтөлбөр . | . 9-a           |

Гарч ирсэн цонх дээр үйлдлийн шалтгааныг нь оруулан хүчингүй болгох гэсэн товч дээр дарснаар тухайн сонгосон үнэт цаас хүчингүй болно.

| Баримт бичиг Нэ                |                 |                         |          |               |                                   |                |                |                                |                                    |        |
|--------------------------------|-----------------|-------------------------|----------|---------------|-----------------------------------|----------------|----------------|--------------------------------|------------------------------------|--------|
| Байгууллага<br>▶ Сэлэнгэ аймаг | Сэлэнг<br>Сонго | э аймаг<br>эгдсон: 1/18 |          |               |                                   |                |                | 6                              | айгууллагад хуваарилах 📓 Экспорт   | Үйлдэл |
| Vaŭar                          | N₽              | 🗆 Барг                  | мт бичиг | Үнэт цаас     | Телев                             | Нэр            | Регистр        | Байгууллага                    | Сургалтын хөтөлбөр                 | Бүлэг  |
| Лаилт                          | 1               | БГ                      |          |               | Шинээр олгосон                    | Г.Бат-Эрдэнэ   | M              | Спорт ахлах сургууль           | Суурь боловсролын өдрийн хөтөлбөр  | 9-a    |
| Хичээлийн жил                  | 2               | D GF                    |          |               | Шинээр олгосон                    | Б.Батзориг     | N              | Спорт ахлах сургууль           | Суурь боловсролын өдрийн хөтөлбөр  | 9-a    |
| 2019-20 Хичээлийн жил * 🛛 👻    | 3               | БГ                      |          |               | Шинээр олгосон                    | Г.Батцэцэг     | N              | Спорт ахлах сургууль           | Суурь боловсролын өдрийн хөтөлбөр  | 9-a    |
| Баримт бичгийн төрөл           | 4               | БГ                      |          |               | Шинээр олгосон                    | Ц.Гантулга     | N              | Спорт ахлах сургууль           | Суурь боловсролын өдрийн хөтөлбөр  | 9-a    |
| *                              | 5               | БГ:                     | Боло     | всролын барим | т бичиг хучингуй болг             | о Пенхтуяа     |                | Спорт ахлах сургууль 🗸         | Суурь боловсролын өдрийн хөтөлбөр  | 9-a    |
| Гелев                          | 6               | БГ                      | Bono     | всролып сарим | г бичиг хүч <del>ингүн болг</del> | JX             |                |                                | Суурь боловсролын өдрийн хөтөлбөр  | 9-a    |
| ~                              | 7               | БГ                      | Д/д      | Үнэт цаас     | Суралцагч                         | Бүлэг          | Телев          | Шалтгаан                       | Суурь боловсролын өдрийн хөтөлбөр  | 9-a    |
| /нэт цаас                      | . 8             | БГ                      | 1        | 0             | Г.Бат-Эрдэнэ (г осоот             | 9-a            | Шинээр олгосон | ×                              | Суурь боловсролын өдрийн хөтөлбөр  | 9-a    |
|                                | 9               | <u>БГ:</u>              |          |               |                                   |                | Xyv            | 4                              | Суурь боловсролын өдрийн хөтөлбөр  | 9-a    |
| угаарын хязгаар                | 10              | БГ                      |          |               | шинээр олгосон                    | с.цалмүүнаана  | MRIDINALITY    | Алдаатай эсвэл буруу бичигдсэн | Суурь боловсролын өдрийн хөтөлбөр  | 9-a    |
| -                              | 11              | БГ2-                    |          | 0             | Шинээр олгосон                    | Г.Чинбат       | м              | Засвартай<br>Урасписсои        | Суурь боловсролын өдрийн хөтөлбөр  | 9-a    |
| Регистр                        | 12              | БГ20                    | 14       | 1             | Шинээр олгосон                    | Т.Энхтамир     | уг             | Хууль бусаар олгогдсон         | Суурь боловсролын өдрийн хөтөлбөр  | 9-a    |
|                                | 13              | БГ20                    | Va.      | 8             | Шинээр олгосон                    | Н.Бадамсүрэн   | м              | Спорт ахлах сургууль           | Суурь боловсролын өдрийн хөтөлбөр  | 9-a    |
| Баринит бициг                  | 14              | БГ20                    | 12       | 6             | Шинээр олгосон                    | Н.Баянтай      | 0              | Орхон сумын ахлах сургууль     | Суурь боловсрол дүйцсэн хөтөлбөр   | эчнээ  |
| Submin ou an                   | 15              | БГ20                    | 12       | 7             | Шинээр олгосон                    | Д.Тэнгисбаатар | н              | Орхон сумын ахлах сургууль     | Суурь боловсролын өдрийн хөтөлбөр  | холим  |
|                                | 16              | Бү20                    | Ya I     | 6             | Шинээр олгосон                    | А.Алтангул     | м              | Орхон сумын ахлах сургууль     | Бүрэн дунд боловсролын өдрийн хөтө | 12-a   |
| Хайх Цэвэрлэх                  | 17              |                         |          | 7             | Шинэ                              |                |                | Орхон сумын ахлах сургууль     |                                    |        |
|                                | 18              |                         |          | 8             | Шинэ                              |                |                | Орхон сумын ахлах сургууль     |                                    |        |